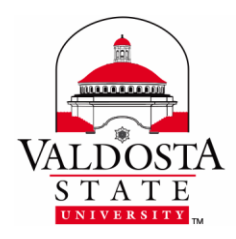

## **GHP Copying Steps**

Page 1 of 1

Rev. 6/20/2016

This guide will provide steps that GHP students and staff can use to make a copy on one of the Valdosta State University Xerox printers found in computer labs and copy centers.

- **1.** Place your document on the **upper-left corner** of the scanning surface or load it into the paper feeder at the top of the machine.
- **2.** Swipe your **GHP ID card**.
- **3.** A screen should appear that allows you to select your personal account or GHP allocation:
  - a. **Personal Account:** Copies will be billed to your Flex balance.
  - b. **GHP Allocation** (2016\_GHP\_Students or 2016\_GHP Faculty): Copies will be billed to GHP.

## If The Account Selection Screen Does Not Appear:

- Press the physical **Services Home** button to the left of the touchscreen.
- Press the Print Release button on the touchscreen.
- Select the appropriate account (personal account or GHP allocation).
- **4.** *Press the Exit button on the touchscreen.*
- **5.** *Press the Copy button.*
- **6.** If you are copying a book, select one of the paper trays (**Tray 1, Tray 2, etc.** rather than using **Automatically Select** as the paper tray).
- **7.** Use the **numeric keys** on the right of the touchscreen to specify the **number of copie**s you wish to make.
- **8.** *Press the green Start button to the right of the touchscreen.*
- **9.** When you have finished copying, press the **Log In/Ou**t physical button to the right of the touchscreen and **then confirm your selection** on the touchscreen to prevent another user from inadvertently billing their copies or print jobs to your account.